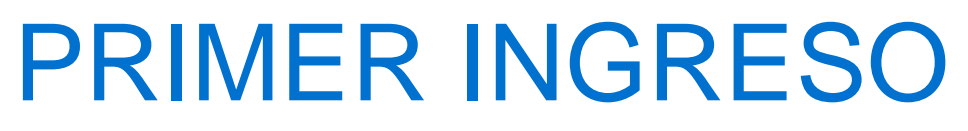

Nueva Banca Electrónica CMF

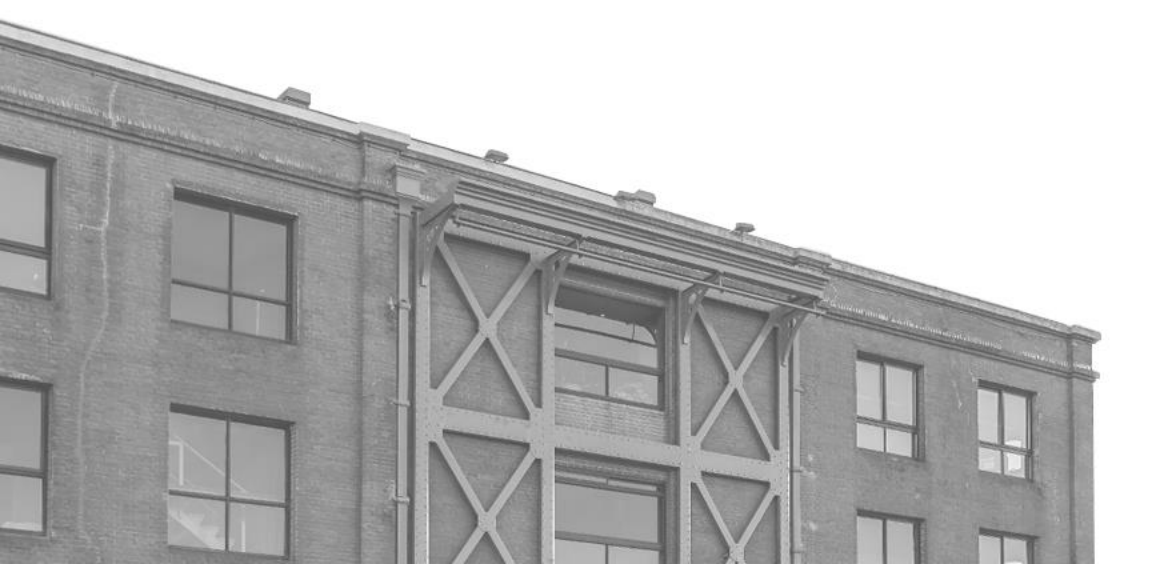

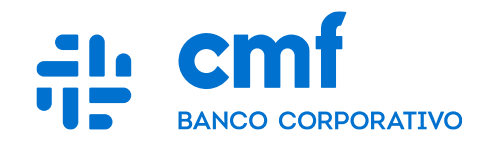

## **Documento y Usuario**

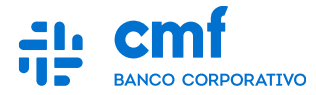

Cliente es redirigido al portal para primer ingreso y se encuentra esta pantalla:

| Banca Electrónica CMF                                                             |
|-----------------------------------------------------------------------------------|
| TIPO Y NÚMERO DE DOCUMENTO DNI Recordar Documento USUARIO Escribe aquí tu usuario |
| CONTINUAR                                                                         |
| PLAZO FIJO WEB                                                                    |

Cliente debe seleccionar el Tipo y Número de Documento "DNI" y completar con credenciales utilizadas en "Enrolamiento"

## Imagen de Seguridad y Contraseña

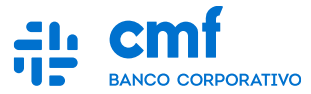

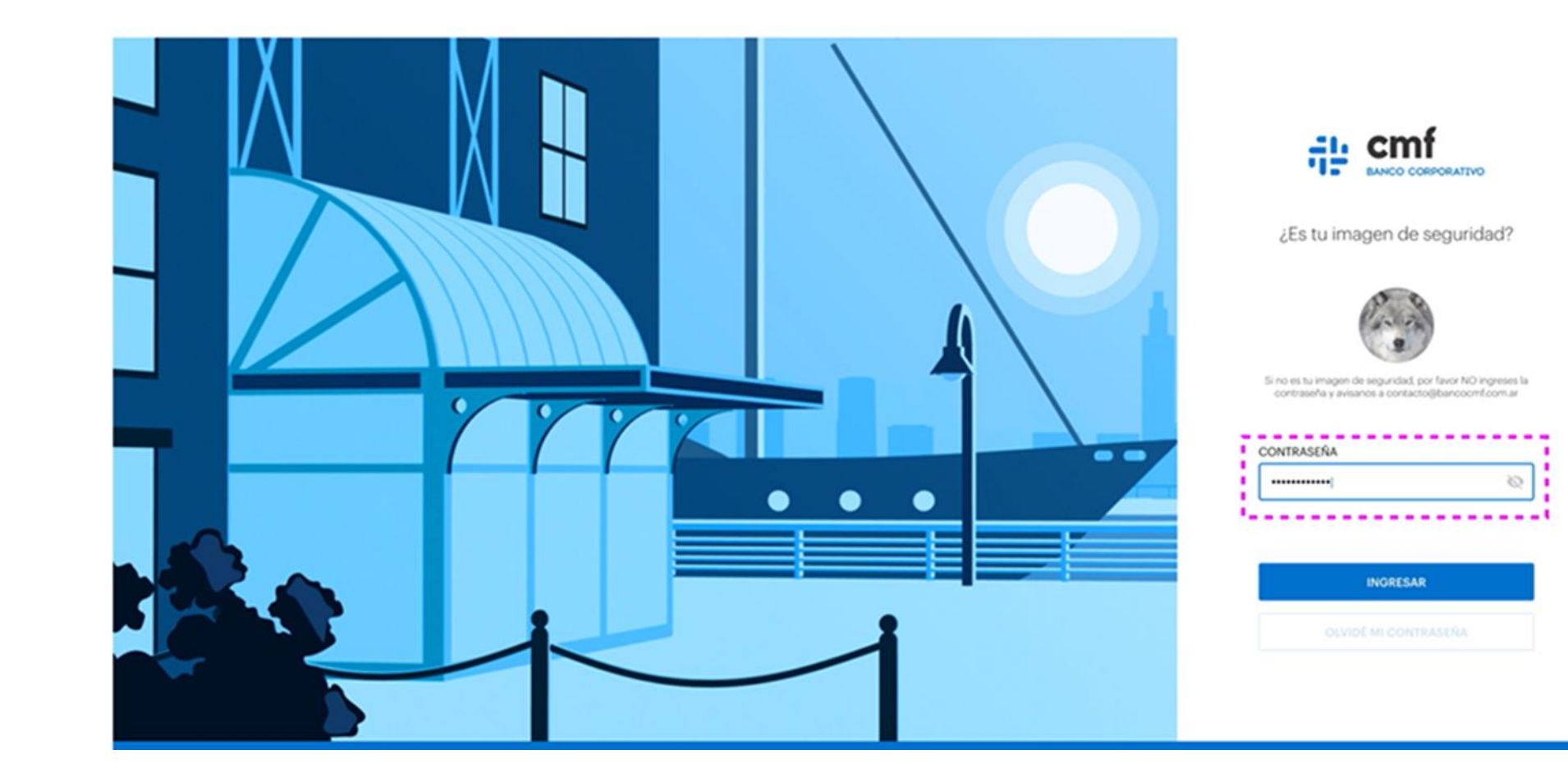

×

## Selección de Empresa (Ambiente)

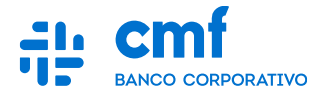

Marca la empresa para operar:

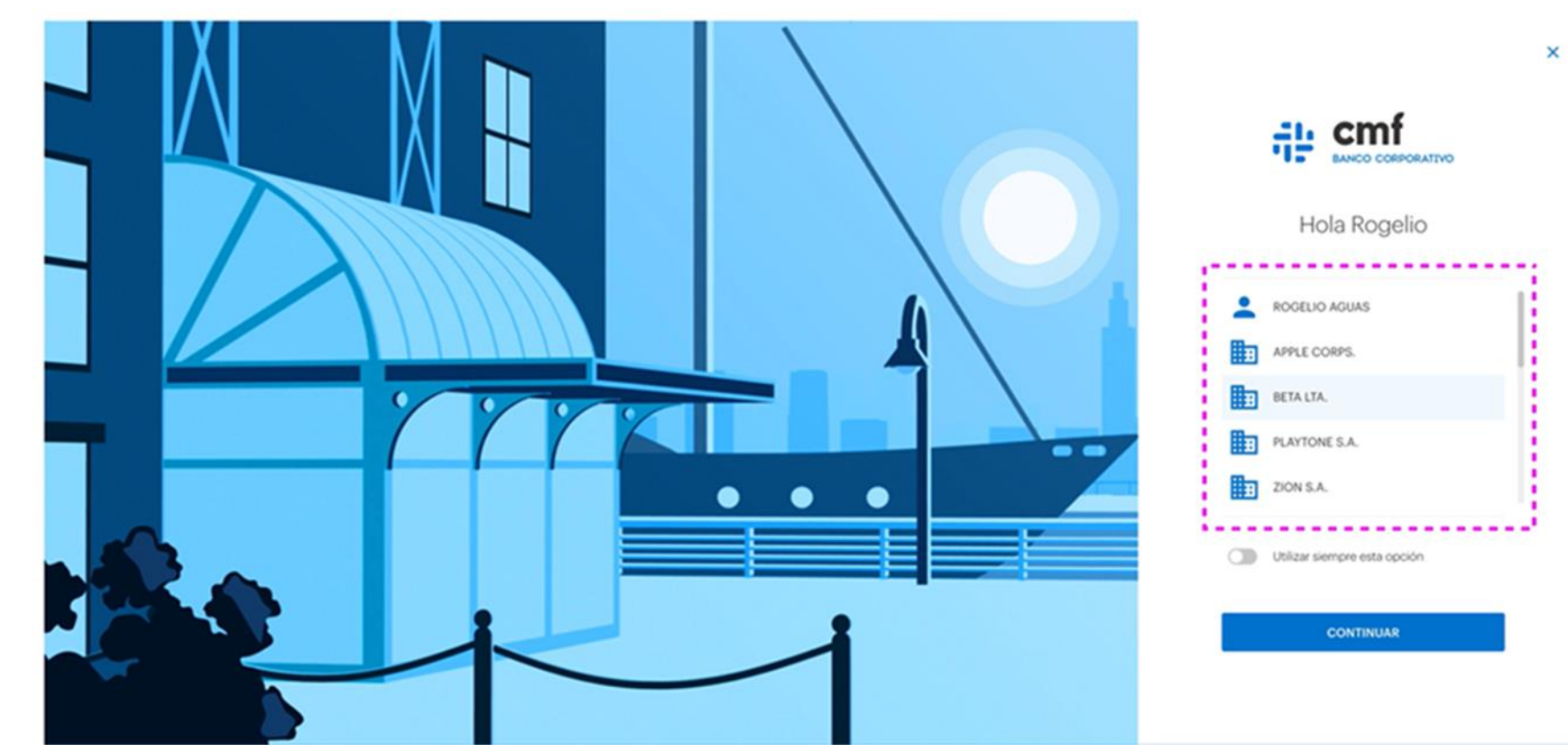

V1

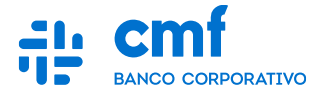

Al completar correctamente el primer ingreso podrá acceder a la pantalla de inicio.

| ≡                        | 🕂 cmf<br>web consourne 🕅 Roger Enterprise   🥋 Perfil 🔸               |
|--------------------------|----------------------------------------------------------------------|
| tnicio                   |                                                                      |
| Cuentas •                |                                                                      |
| Transferencias           |                                                                      |
| 🛃 Cheques                |                                                                      |
| 🕍 Inversiones 🔹          |                                                                      |
| Financiaciones •         |                                                                      |
| 🚱 Pagos 🔹                |                                                                      |
| "I₫ Cobros →             |                                                                      |
| Transacciones pendientes |                                                                      |
| Historial                |                                                                      |
| Administración           | No tenés agregados widgets en este tablero.                          |
|                          | Chequea los disponibles y sumaios desde la opción Editar Escritorio. |
|                          |                                                                      |
|                          |                                                                      |
|                          |                                                                      |